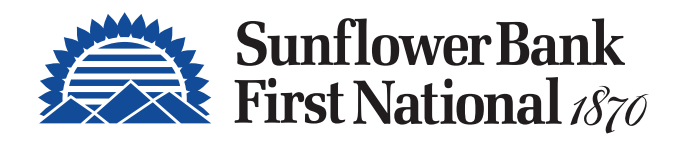

# NEW! PERSONAL MOBILE BANKING APP UPDATE

#### Stay Connected.

Securely Manage Your Finances Anytime, Anywhere.

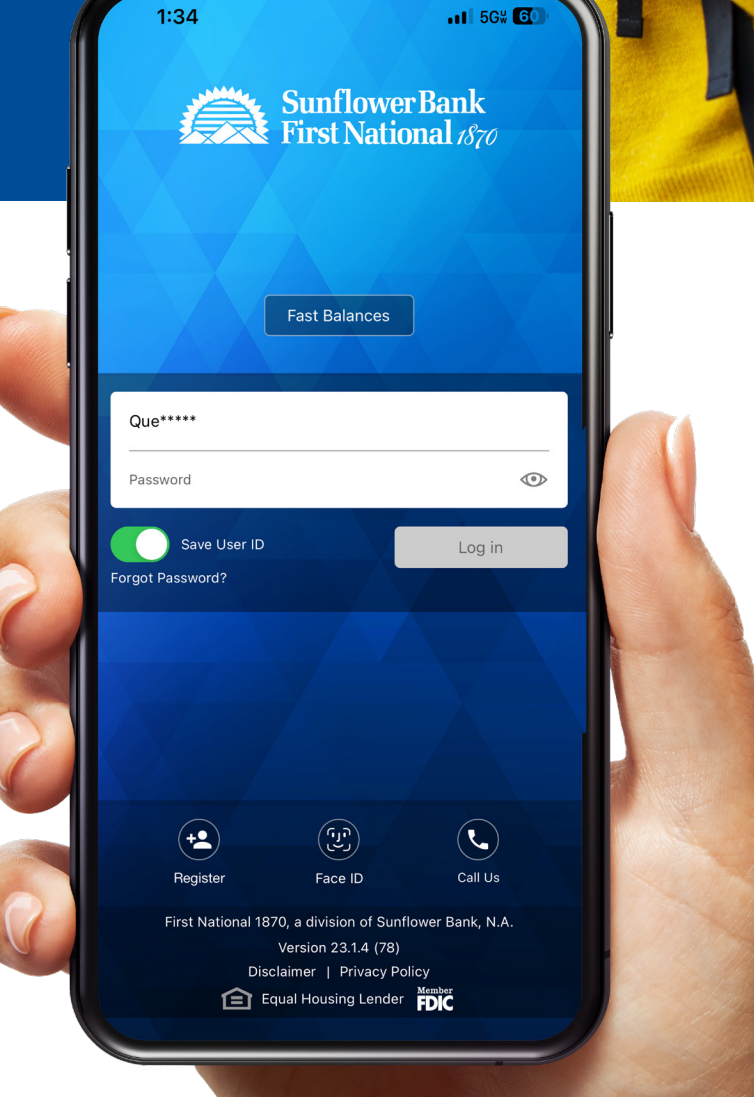

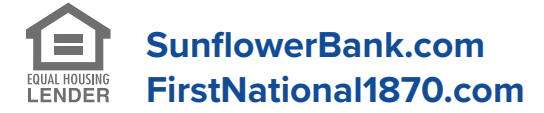

First National 1870, a division of Sunflower Bank, N.A. | Member FDIC

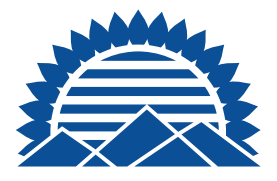

# **NEW! PERSONAL** MOBILE BANKING APP UPDATES

With mobile banking it's easy to stay connected to your accounts wherever you go.

- Check balances
- Search transactions
- View transaction details
- Pay bills
- Deposit checks<sup>2</sup>

You can also set up Alerts.

- Low balances alerts
- Check clearing
- Accounts below or above threshold
- Change of address
- Credit transactions posted
- And more!

To see all the features available from Sunflower Bank and First National 1870 Personal Online and Mobile Banking, scan the QR code, or visit:

SunflowerBank.com/Personal/Online-Mobile-Banking/

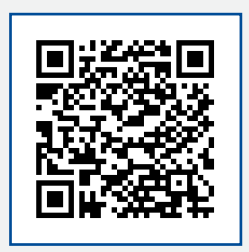

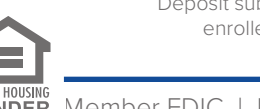

<sup>1</sup>Message and data rates and charges may apply from your mobile carrier. Please check with your mobile carrier for details. <sup>2</sup>Mobile Check Deposit subject to approval. <sup>3</sup>Transactions typically occur in minutes when the recipient's email address or U.S. mobile number is already enrolled with Zelle. Must have a bank account in the U.S. to use Zelle. Zelle® and the Zelle related marks are wholly owned by Early Warning Services, LLC and are used herein under license.

- Monitor your credit score with Credit Sense
- Control debit card spending and reduce
   fraud with CardControl
- Biometric authentication
- Send money safely with Zelle®1,3

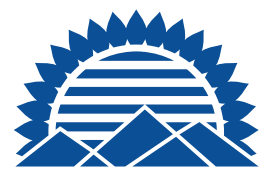

### **ACCOUNT SUMMARY**

The **Account Summary** screen displays account balances by category.

- Checking Accounts
- Savings Accounts
- Certificates of Deposits
- Loans

| Sunflower Bank<br>First National 1870 | Menu                               |
|---------------------------------------|------------------------------------|
| Account Summary                       |                                    |
| Checking Accounts                     |                                    |
| FOUNDATION<br>x7001                   | \$112.27<br>Available Balance      |
| FOUNDATION<br>x7003                   | \$148.07<br>Available Balance      |
| SUPREME MMDA - PERSONAL<br>x1615      | <b>\$7.25</b><br>Available Balance |
| Savings Accounts                      |                                    |
| ESSENTIAL SAVINGS<br>x7002            | \$105.70<br>Available Balance      |
| Certificates of Deposit               |                                    |
| CD 030-089 DAYS<br>x2023              | \$5.00<br>Available Balance        |
| Loans                                 |                                    |
| CONSUMER FIXED<br>x1111               | \$1,099.00<br>Current Balance      |
| Accounts Bill Payments Transfers      | Deposits Zelle®                    |

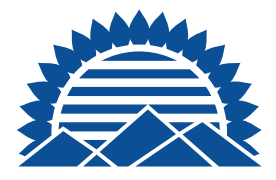

# **ACCOUNT DETAILS**

Select an Account to **view account details**, including Pending Holds and transaction history.

- Select Details to change your account nickname
- Select Alerts to create new or modify account alerts
- Select Reorder Checks to review and place a check order

Under **History**, a summary of recent account transactions will be displayed.

• Click Search to select the history criteria

| SunflowerBank                    | Menu                          | 1:51                                               | •••  LTE 🔳                  | 1:56                                                 | •1                      | I LTE 💽                   |
|----------------------------------|-------------------------------|----------------------------------------------------|-----------------------------|------------------------------------------------------|-------------------------|---------------------------|
|                                  |                               | Sunflower Bank<br>First National 1870              | Menu                        | FOUNDATI                                             | ON                      |                           |
| Account Summary                  |                               | Pending Holds                                      |                             | ×7001<br>\$112.27                                    | \$132.51                |                           |
| Checking Accounts                |                               |                                                    |                             | Available Balance                                    | Current Balance         | 2                         |
| FOUNDATION                       | \$112.27                      | TEST POS HOLD;SECOND LINE<br>2024-04-05            | \$20.24                     | Details Alerts                                       | Reorder Checks          |                           |
| x7001                            | Available balarice            |                                                    |                             | History                                              |                         |                           |
| FOUNDATION<br>×7003              | \$٦+. °٦<br>Available Balance |                                                    |                             | Q Search                                             |                         |                           |
| SUPREME MMDA - PERSONAL          | \$7.25                        | FOUNDATION                                         |                             | <b>Displaying:</b> Transactio<br>Range: Last 30 Days | n Type: All Transaction | Types; Date               |
| x1615                            | Available Balance             | x7001                                              |                             | Reading                                              |                         |                           |
| Savings Accounts                 |                               | \$112.27 \$13   Available Balance Current          | 32.51<br>rrent Balance      | > TEST PENDING                                       | TRANS                   | \$20.24                   |
| ESSENTIAL SAVINGS                | \$105.70                      | Details Alerts Reorder O                           | Checks                      | 04/05/2024                                           |                         |                           |
| X7002                            |                               | History                                            |                             | Posted                                               |                         |                           |
| Certificates of Deposit          |                               | niscory                                            |                             | > ZELLE DECEM N                                      | UMERO                   | +\$5.00                   |
| CD 030-089 DAYS                  | \$5.00                        | Q Search                                           |                             | 4093P0A0CCEN<br>04/02/2024                           |                         | \$132.51                  |
| x2023                            | Available Balance             | Displaying: Transaction Type: All                  | Transaction Types; Date     |                                                      |                         |                           |
| Loans                            |                               | Range: Last 30 Days                                |                             | > ZELLE DECEM N                                      | UMERO                   | +\$5.00                   |
| CONSUMER FIXED                   | \$1,099.00<br>Current Balance | Posted                                             |                             | 4093P0C06C3Y<br>04/02/2024                           |                         | \$127.51                  |
| ~~~~                             |                               | > ZELLE DECEM NUMERO<br>4093P0A0CCEN<br>04/02/2024 | + <b>\$5.00</b><br>\$132.51 | > TRANSFER DEBI<br>032924                            | T RF#000809000359       | <b>\$2.00</b><br>\$122.51 |
| Accounts Bill Payments Transfers | Deposits Zelle®               | Accounts Bill Payments Transfers                   | Deposits Zelle®             | Accounts Bill Payments                               | Transfers Deposits      | <b>Ž</b> ⁰<br>Zelle®      |

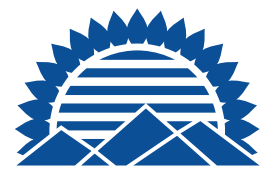

#### **MENUS**

Use the quick menu at the bottom of the screen to quickly navigate Accounts, use Bill Payments, Make Transfers, Deposit Checks or send money safely with Zelle®.

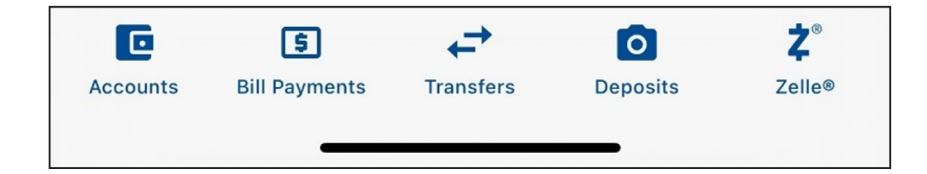

Use the **menu** located at the top right to access additional services.

|                 | Sunflower<br>First Natio | Bank<br>nal 1870      |               | Menu                  |
|-----------------|--------------------------|-----------------------|---------------|-----------------------|
| Acco            | unt Sumn                 | nary                  |               |                       |
| Check           | ing Accounts             |                       |               |                       |
| FOUNE<br>x7001  | ATION                    |                       | Available     | \$112.27<br>Balance   |
| FOUNE<br>x7003  | ATION                    |                       | Available     | \$148.07<br>Balance   |
| SUPREI<br>x1615 | ME MMDA - PE             | RSONAL                | Available     | \$7.25<br>Balance     |
| Saving          | s Accounts               |                       |               |                       |
| ESSENT<br>x7002 | TAL SAVINGS              |                       | Available     | \$105.70<br>Balance   |
| Certifi         | cates of Dep             | osit                  |               |                       |
| CD 030<br>x2023 | -089 DAYS                |                       | Available     | \$5.00<br>Balance     |
| Loans           |                          |                       |               |                       |
| CONSU<br>x1111  | MER FIXED                |                       | \$1<br>Curren | l,099.00<br>t Balance |
| C<br>Accounts   | 5<br>Bill Payments       | <b>→</b><br>Transfers | Deposits      | <b>Ž</b> °<br>Zelle®  |

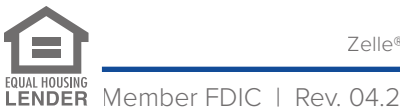

Zelle® and the Zelle related marks are wholly owned by Early Warning Services, LLC and are used herein under license.

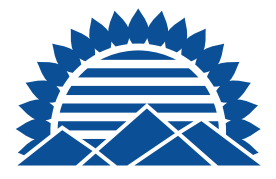

### **NEW! MY FINANCES**

A financial tool that turns your transaction data into usable information for you. View spending for all your financial accounts, as well as create, track, and manage your budgets and much more.

You can add the financial institutions you do business with, and **My Finances** will gather the information from accounts and transactions automatically, and all in one place. Your transaction history will be updated once daily.

| Account Summary                  |                                    | Account S              | C  | Accounts      |
|----------------------------------|------------------------------------|------------------------|----|---------------|
| Checking Accounts                |                                    | Checking Acc           | \$ | Bill Payments |
| FOUNDATION<br>x7001              | \$112.27<br>Available Balance      | FOUNDATION<br>x7001    | ₽  | Transfers     |
| FOUNDATION<br>x7003              | \$148.07<br>Available Balance      | FOUNDATION<br>×7003    | 0  | Deposits      |
|                                  |                                    |                        |    | Credit Score  |
| SUPREME MMDA - PERSONAL<br>x1615 | \$7.25<br>Available Balance        | SUPREME MM<br>x1615    | ₿  | CardControl   |
| Savings Accounts                 |                                    | Savings Acco           | Ż, | Zelle®        |
| ESSENTIAL SAVINGS<br>x7002       | \$105.70<br>Available Balance      | ESSENTIAL SA<br>x7002  | 6  | My Finances   |
| Certificates of Deposit          |                                    | Certificates of        | θ  | Profile       |
| CD 030-089 DAYS<br>x2023         | <b>\$5.00</b><br>Available Balance | CD 030-089 D/<br>x2023 | ۵  | Settings      |
| Loans                            |                                    | Loans                  |    | Messages      |
| CONSUMER FIXED<br>x1111          | \$1,099.00<br>Current Balance      | CONSUMER FI<br>x1111   |    | Log Out       |
|                                  |                                    |                        |    |               |

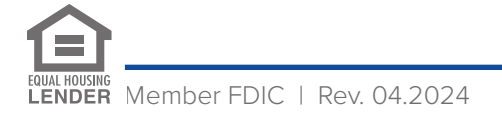

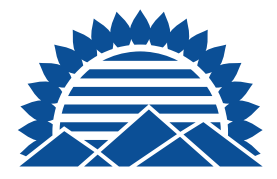

# **TO ENROLL IN MY FINANCES**

- 1. Log into the Personal Mobile Banking App
- 2. Select "My Finances"
- 3. Re-enter your log in credentials for the Personal Mobile Banking App
- 4. Once logged in, your accounts are synced
- 5. You may then add external accounts and begin tracking your finances

**Profile** is where you access personal options such as contact information, Email Address, User ID, Password, and more.

**Settings** is where you set up Biometric Authentication, Account Alerts, Fast Balances and more.

Always be sure to Log Out when your session is complete.

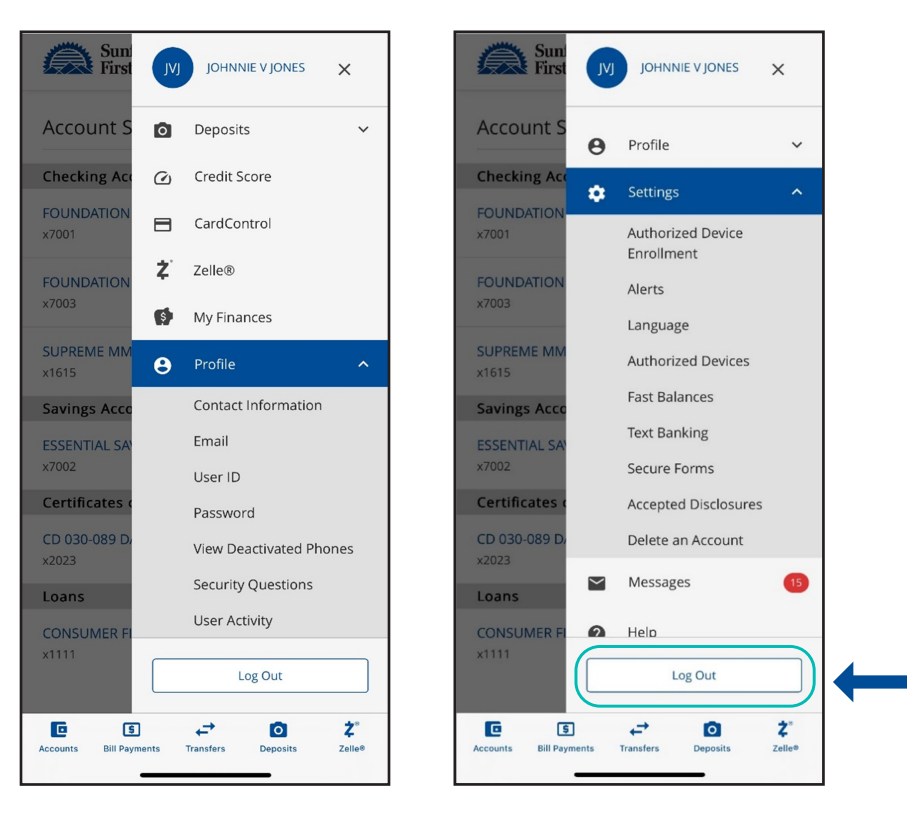

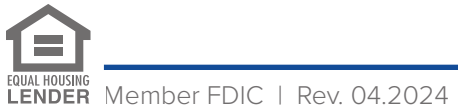